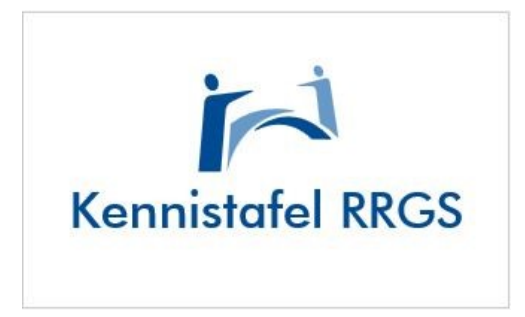

## Handleiding object invoeren als een BEVI inrichting.

Momenteel wordt een groot deel van de BRZO inrichtingen niet als BEVI inrichting getoond op de Risicokaart. In deze handleiding is de procedure beschreven om een object als een BEVI inrichting te registreren in de Invoerapplicatie

In het menu *informatie over de inrichting* is dit een veld wat gebaseerd is op velden die voor een installatie specifiek worden ingevuld. Dit is in dit menu een **vast** veld en niet te wijzigen.

| In river                                                            | ISOR Informatiesysteem Overige Risico's<br>RRGS Register Risicosituaties Gevaarlijke Sto | offen                                          |  |
|---------------------------------------------------------------------|------------------------------------------------------------------------------------------|------------------------------------------------|--|
| P                                                                   | Naam: naamloos                                                                           |                                                |  |
| informatie over de inrichtie                                        | toevoegen > noordischerm > informatie over de inrichting                                 |                                                |  |
| adabila a                                                           |                                                                                          |                                                |  |
| nrichting                                                           |                                                                                          | GME VENI D                                     |  |
| tatus                                                               |                                                                                          | In bewerking door bevoegd gezag                |  |
| gepubliceerd                                                        |                                                                                          | Nee                                            |  |
| atum laatste mutatie                                                |                                                                                          |                                                |  |
| atum laatste autorisatie                                            |                                                                                          |                                                |  |
| łaam inrichting 🍍                                                   |                                                                                          |                                                |  |
| roegere naam inrichting                                             |                                                                                          |                                                |  |
| iezoekadres 🍍                                                       |                                                                                          | Zoek adres 🔜 Reset adres                       |  |
| Straat, Huisnummer<br>Postcode, Plaats<br>Gemeente                  |                                                                                          |                                                |  |
| D-nummer inrichting bij bevor                                       | igd gezag                                                                                |                                                |  |
| ioofdactiviteit inrichting:<br>mschrijving volgens BIK/SBI          | code                                                                                     | Zoek hoofdactiviteit Reset hoofdactiviteit     |  |
| IN-nummer                                                           |                                                                                          |                                                |  |
| adastrale aanduiding inrichtin                                      | g locatie *                                                                              |                                                |  |
| BKN-nummer                                                          |                                                                                          |                                                |  |
| estemmingsplan (referentie)                                         |                                                                                          |                                                |  |
| Reden van opname in het register *                                  |                                                                                          | selecteer optie 💌                              |  |
| ergunninggegevens                                                   |                                                                                          |                                                |  |
| aam inrichtinghouder                                                |                                                                                          |                                                |  |
| Vestigingsgemeente inrichtinghouder                                 |                                                                                          | selecteer optie 🔽 of tik hier de eerste letter |  |
| Valt de inrichting in de werkingssfeer van het activiteitenbesluit? |                                                                                          | Oja Onee                                       |  |
| /ergunningnummer/referentie *                                       |                                                                                          |                                                |  |
| Datum vergunningnummer/referentie *                                 |                                                                                          | [dd-mm-jijj]                                   |  |
| Vabo-veranderingsvergunning                                         |                                                                                          | O ja O nee O nog niet bekend                   |  |
| abo-veranderingsvergunning                                          |                                                                                          |                                                |  |
| Vabo-veranderingsvergunning<br>s de vigerende milieuvergunni        | ng actueel?                                                                              | O la O nee (e) nog niet bekend                 |  |

Als je wilt dat iets als BEVI inrichting wordt aangemerkt, dien je onder bijvoorbeeld installatie aan te geven dat het hier om een installatie gaat die onder het BEVI valt.

In onderstaand voorbeeld, aangeven dat iets onder BEVI/REVI valt met JA zorgt ervoor dat dit veld in het menu informatie over de inrichting ook wordt bijgewerkt.

| in river                                                                                                    | ISOR Informatlesysteem Overige Risico's<br>RRGS Register Risicosituaties Gevaarlijke Stoffen |                                  |                           |
|----------------------------------------------------------------------------------------------------|----------------------------------------------------------------------------------------------|----------------------------------|---------------------------|
| P<br>RISICOKAART                                                                                                    | Naam: naamloos<br>toevoegen > hoofdscherm > > insta                                          | allatie LPG-tankstations         | s (Vulpunt)               |
| Specifieke informatie over                                                                                              | de installatie                                                                               |                                  |                           |
| Naam of code van installatie                                                                                            |                                                                                              |                                  | Vulpunt ×                 |
| /alt de installatie onder de w                                                                                          | rkingssfeer van BEVI/REVI? *                                                                 |                                  | Oja Onee                  |
| Geografische coördinaten installatie *                                                                                  |                                                                                              |                                  | Teken locatie installație |
| Risicoafstanden (generiek                                                                                               | bepaald)                                                                                     |                                  |                           |
| Contouren invoeren via                                                                                                  |                                                                                              |                                  | Contourgrens invullen     |
| Risicoafstand (corresponderend met PR 10 <sup>-5</sup> /jaar)op grond van de Regeling Externe Veiligheid Inrichtingen # |                                                                                              |                                  | [m]                       |
| Risicoafstand (corresponderend met PR 10 <sup>-4</sup> /jaar)op grond van de Regeling Externe Veiligheid Inrichtingen * |                                                                                              |                                  | [m]                       |
| Effectafstanden                                                                                                    |                                                                                              |                                  |                           |
| Effectafstand dodelijk (1% letaliteit)                                                                                  |                                                                                              | [m]                              |                           |
| Effectafstand gewond-ziekenh                                                                                            | uisopname < 24 uur                                                                           |                                  | [m]                       |
| Herkomst afstand tot invloeds                                                                                           | gebied                                                                                       |                                  | Contourgrens invullen     |
| Afstand tot grens invloedsgebied verantwoording groepsrisico                                                            |                                                                                              | [150 [m]                         |                           |
| Stofgegevens installatie                                                                                                |                                                                                              |                                  |                           |
| Stofnaam CAS-nummer                                                                                                    |                                                                                              | Maatgevend voor bepaling risico? |                           |
|                                                                                                    |                                                                                              | 68512-91-4                       | ja                        |

Zie scherm informatie over de inrichting na het aangeven dat een LPG installatie - vulpunt onder BEVI/REVI valt:

| 1508 Informatiesysteem Overige Risko's                              | x                                                                                    |  |  |
|---------------------------------------------------------------------|--------------------------------------------------------------------------------------|--|--|
| 10 FIVM RRCS Register Riskonstuaties Gevaarligke Steelen            |                                                                                      |  |  |
| RISICOKAART toevoegen > hoofdscherm > > inform                      | Naam: naamloos<br>COXAART teevoseene > hooldscherm > > informatic over de inrichting |  |  |
| nformatie over de inrichting                                        | una States Schule ausen a                                                            |  |  |
| nrichting                                                           |                                                                                      |  |  |
| evceod Gezag                                                        | GME VENLO                                                                            |  |  |
| Ratus                                                               | In bewerking door bevoegd gezag                                                      |  |  |
| s gepubliceerd                                                      | Nee                                                                                  |  |  |
| latum laatste mutatie                                               |                                                                                      |  |  |
| atum laatste autorisatie                                            |                                                                                      |  |  |
| iaam inrichting *                                                   | J                                                                                    |  |  |
| troegere naam inrichting                                            |                                                                                      |  |  |
| lezoekadres *<br>Strakt, Hulsnummer<br>Postcode, Plaats             | 2044 adres 204 Adres                                                                 |  |  |
| Gemeente                                                            |                                                                                      |  |  |
| D-nummer inrichting bij bevoegd gezag                               |                                                                                      |  |  |
| ioofdactiviteit inrichting:<br>mschrijving volgens B&K/S&I code     | Zoek hoofdactiviteit                                                                 |  |  |
| IN-nummer                                                           |                                                                                      |  |  |
| adastrale aanduiding inrichting locatie *                           | 3                                                                                    |  |  |
| BKN-nummer                                                          |                                                                                      |  |  |
| estemmingsplan (referentie)                                         |                                                                                      |  |  |
| teden van opname in het register 🍍                                  | selecter optie 💌                                                                     |  |  |
| fergunninggegevens                                                  |                                                                                      |  |  |
| iaam inrichtinghouder                                               |                                                                                      |  |  |
| /estigingsgemeente inrichtinghouder                                 | selecteer opte V of tik hier de eerste letter.                                       |  |  |
| /alt de inrichting in de werkingssfeer van het activiteitenbesluit? | O ja O nee                                                                           |  |  |
| /ergunningnummer/referentie *                                       |                                                                                      |  |  |
| latum vergunningnummer/referentie *                                 | [dd-mm-1111]                                                                         |  |  |
| /abo-veranderingsvergunning                                         | Ola Onee Inog niet bekend                                                            |  |  |
| s de vigerunde milieuvergunning actueel?                            | Ola Onee @nog niet bekend                                                            |  |  |
| EVI inrichting?                                                     | 1                                                                                    |  |  |

Dit is momenteel de werkprocedure in de invoerapplicatie.